## 他社インターネット回線でメールが送信できない場合の対処方法

みらーれ TV インターネット回線から他社インターネット回線へ切り替えした際に、「メー ルの受信はできるが送信ができない」というトラブルが発生する場合があります。 これは、メールソフトが自動的に設定した内容の不備や、古い規格のセキュリティ設定が登 録されていることが原因です。

ここでは Microsoft Outlook2019 を例に、メールソフトの設定変更をご案内いたします。

①Microsoft Outlook を起動し、左上の「ファイル」ボタンをクリックします。

| С        | 5                     |                                                                  |                | ▶ 検索             |
|----------|-----------------------|------------------------------------------------------------------|----------------|------------------|
|          | ファイルホーム               | 送受信 フォルダー                                                        | 表示             |                  |
| <b>.</b> | 新しい 新しい<br>メール アイテム ~ | <ul> <li>◎ 無視</li> <li>◎ クリーンアップ ~</li> <li>◎ 迷惑メール ~</li> </ul> | -<br>ア-<br>カイブ | 返信 全員に 転送 ロモの他 ~ |
| RR       | 新規作成                  | 削除                                                               |                | 返信               |
| Ċ        | ここにお気に入りの             | フォルダーをドラッグします                                                    | * すべて 未読       |                  |

②「アカウント設定」ボタンをクリックし、表示された項目から「サーバーの設定」をクリックします。

| e                | アカウント情報                                                                                     | e. |
|------------------|---------------------------------------------------------------------------------------------|----|
| ☆ 情報             |                                                                                             |    |
| 聞く/エクスポート<br>    |                                                                                             |    |
| 名前を付けて保存         | アカウントの設定           アカウントの設定を変更、または追加の接続を設定します。           ・ IOS または Android 用の Outlook アフタン手 |    |
| 添回Jアイルの味<br>存    |                                                                                             |    |
| 印刷               | アカントなど(A)…<br>アカントなどの加末は利用するか、既存の<br>接続設定を変更します。<br>理を利用して、メールボックスのサイズを管理します。               |    |
|                  | パスワードを更新(U)     Outlook に保存されているアカウントのパス     ワードを更新します。                                     |    |
|                  | アカウント名と同期の設定(N)<br>クロント名などの基本的なアカウントの設<br>定とフォルターの同期の設定を更新します。                              |    |
|                  | サーバーの設定(S)<br>サーバー名、ボート、認証の設定など、ログ<br>オン情報を更新します。<br>ケールアンクを管理します。                          |    |
|                  | (うりロックルの変更(E)<br>All resolution を再起動して、別の<br>プロファイルを選択します。                                  |    |
|                  | プロファイルの管理(Q)     プロファイルを追加または削除するか、既存     のプロファイル設定を変更します。                                  |    |
|                  |                                                                                             |    |
| <br>Office アカウント |                                                                                             |    |
| JZ-FIGNA         |                                                                                             |    |

株式会社ニイカワポータル Copyright (C) 2003 ni-po Corporation. All Rights Reserved

③画面中央の「送信メールV」ボタンをクリックします。

| 言メール                                                                               |                                                        |                           | ^      |
|------------------------------------------------------------------------------------|--------------------------------------------------------|---------------------------|--------|
| ユーザー名                                                                              | @ma.mrr.jp                                             |                           |        |
| パスワード                                                                              | *****                                                  |                           |        |
|                                                                                    | ✓ パスワードを保存する                                           |                           |        |
|                                                                                    |                                                        | -                         | 110    |
| サーバー po1                                                                           | L.mrr.jp<br>では暗号化された接続 (SSL/TL:<br>F保護されたパスワード認証 (SPA) | ボート<br>5) が必要<br>でのログオンが。 | <br>必要 |
| サーバー poi<br>このサーバー<br>このサーバー<br>このサーバー<br>このサーバー<br>このサーバー<br>このサーバー<br>マーパー<br>マー | L.mrr.jp<br>では暗号化された接続 (SSL/TL:<br>「保護されたバスワード認証 (SPA) | ボート<br>5) が必要<br>でのログオンが。 | <br>必要 |
| אש-ע- עס<br>- אשר ביטיד<br>- אדקער ביי<br>- ארקער ביי<br>ביין אשר אשר ביי          | L.mrr.jp<br>では暗号化された接続 (SSL/TL:<br>で保護されたパスワード認証 (SPA) | ボート<br>5) が必要<br>でのログオンが。 | 210    |

④送信メールのサーバーに「ポート」の欄を 25 から 587 へ変更し、「次へ」をクリックします。

| POP アカウントの設定                                    |           |
|-------------------------------------------------|-----------|
| webmaster@ma.mrr.jp                             |           |
| 受信メール ~                                         | ~         |
| 送信メール                                           | -         |
| ש–ו(– po1.mrr.jp                                | ポート 587   |
| 暗号化方法なし、                                        |           |
| サーバーのタイムアウト                                     |           |
| <ul> <li>セキュリティで保護されたパスワード認証 (SPA) で</li> </ul> | でのログオンが必要 |
| □ 送信 (SMTP) サーバーには認証が必要です                       |           |
|                                                 |           |
|                                                 |           |
|                                                 |           |
|                                                 |           |
|                                                 |           |
|                                                 |           |
|                                                 |           |
|                                                 | 次へ        |
|                                                 |           |
|                                                 |           |

⑤「完了」ボタンをクリックします。

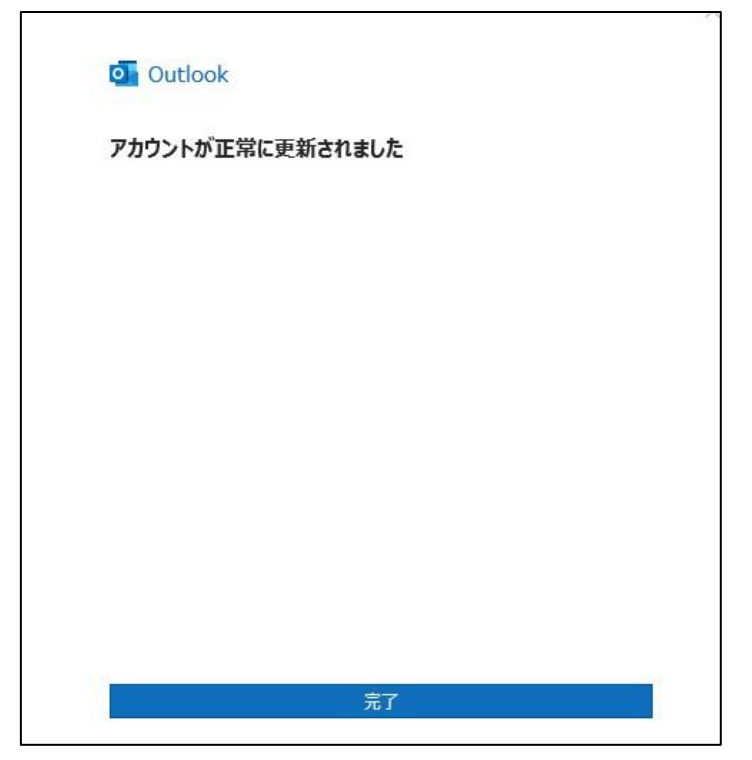

⑥複数のメールアドレスを登録している場合は、もう一度①の手順に戻ります。 左上の「ファイル」ボタンをクリックし、表示されたアカウント情報の右端の▼ボタンをクリックすると、登録されている別のメールアドレスが選択できます。

アカウント情報 @ma.mrr.jp (1) POP/SMTP

以下、②~⑤の手順を行ってください。

⑦全て完了しましたら、メールを送信できるかをお確かめください。